### ARBONIA 🏠

#### **KeePass User Guide**

#### Requirements

- KeePass program
- Personal drive

#### Functionality

With the function you can change your passwords:

- Save
- Manage
- Group
- Review
- Generate

#### Create database

| 1. | KeePass 2                  | Start KeePass            |
|----|----------------------------|--------------------------|
|    | - TH                       | ]                        |
| 2. | KeePass                    | File and then select New |
|    | File Group Entry Find View |                          |
|    | 🛃 New Ctrl+N               |                          |
|    | Open 🔸                     |                          |
|    | Open Recent 🕨              |                          |
|    | Close Ctrl+W               |                          |
|    | Save Ctrl+S                |                          |
|    | Save As >                  |                          |
|    | Database Settings          |                          |
|    | Change Master Key          |                          |
|    | Print >                    |                          |
|    | A Import                   |                          |
|    | 🚊 Export                   |                          |
|    | Synchronize 🕨              |                          |
|    | Lock Workspace Ctrl+L      |                          |
|    | Exit Ctrl+Q                |                          |
|    |                            |                          |

| 3. | KeePass X                                                                                                    | Confirm with OK                        |
|----|----------------------------------------------------------------------------------------------------|----------------------------------------|
|    | <ul> <li>New Database</li> <li>Your data will be stored in a KeePass database file, which is a regular file. After clicking [OK], you will be prompted to specify the location where KeePass should save this file.</li> <li>It is important that you remember where the database file is stored.</li> <li>You should regularly create a backup of the database file (onto an independent data storage device).</li> </ul> |                                        |
| 4. | <ul> <li></li></ul>                                                                                                    | Save this file to your personal drive. |

### ARBONIA 🏠

#### Set master password

| 5. | Create Master Key   Create Master Key   P:KeePassIDatabase kdbx   Specify the master key that will be used to encrypt the database.   Amaster key consists of one or more of the following components. All components that you specify will be required to open the database. If you lose one component, you will not be able to open the database anymore.   Master password:   Repeat password:   Estimated quality:   0 bits   0 ch.   Show expert options:   Mater password:   OK Cancel | Enter the main password (at least<br>12 characters and 70 bits quality)<br>you want to use for the database.<br>Confirm with OK |
|----|----------------------------------------------------------------------------------------------------|----------------------------------------------------------------------------------------------------|
| 6. | Configure New Database  Database Settings P:KeePass\Database.kdbx  General Security Compression Recycle Bin Advanced Database name: Database name: Database description Enter a short description of the database or leave it empty.  Default user name for new entries: Custom database color:  Help OK Cancel                                                                                                    | Give the database a name<br>Set the user name as the default<br>user name.<br>Confirm with OK                                   |

| 7. | KeePass       ×         Image: Construct of the second state of the second state of the second stat | Skip this point - please remember<br>the password you have chosen                             |
|----|----------------------------------------------------------------------------------------------------|-----------------------------------------------------------------------------------------------|
| 8. | ⓐ Database.kdbx* - KeePass           —         ☐<br>File Group Entry Find View Tools Help             ⓑ Caral           ⓐ Mathematical States and States           ⓐ Search             Database kdbx*           @ Database kdbx*           ⓐ Search             Database kdbx*           @ Database kdbx*           ∎             @ Database           @ Search           ♥             @ Database kdbx*           @ Search           ♥             @ Database kdbx*           ①           @ Search           ♥             @ Database           @ Search           @ Search           ♥             @ Database           @ Search           @ Search           @ Search             @ Database           @ Search           @ Search           @ Notes             @ Sample Ent           Ø Search           Michael321           Mithps://keepa             @ Mail           @ Mail           Ø Homebanking           Ø Homebanking                                                                                                    | Now the database has been created<br>with two sample entries<br>These entries can be removed. |

#### Change language

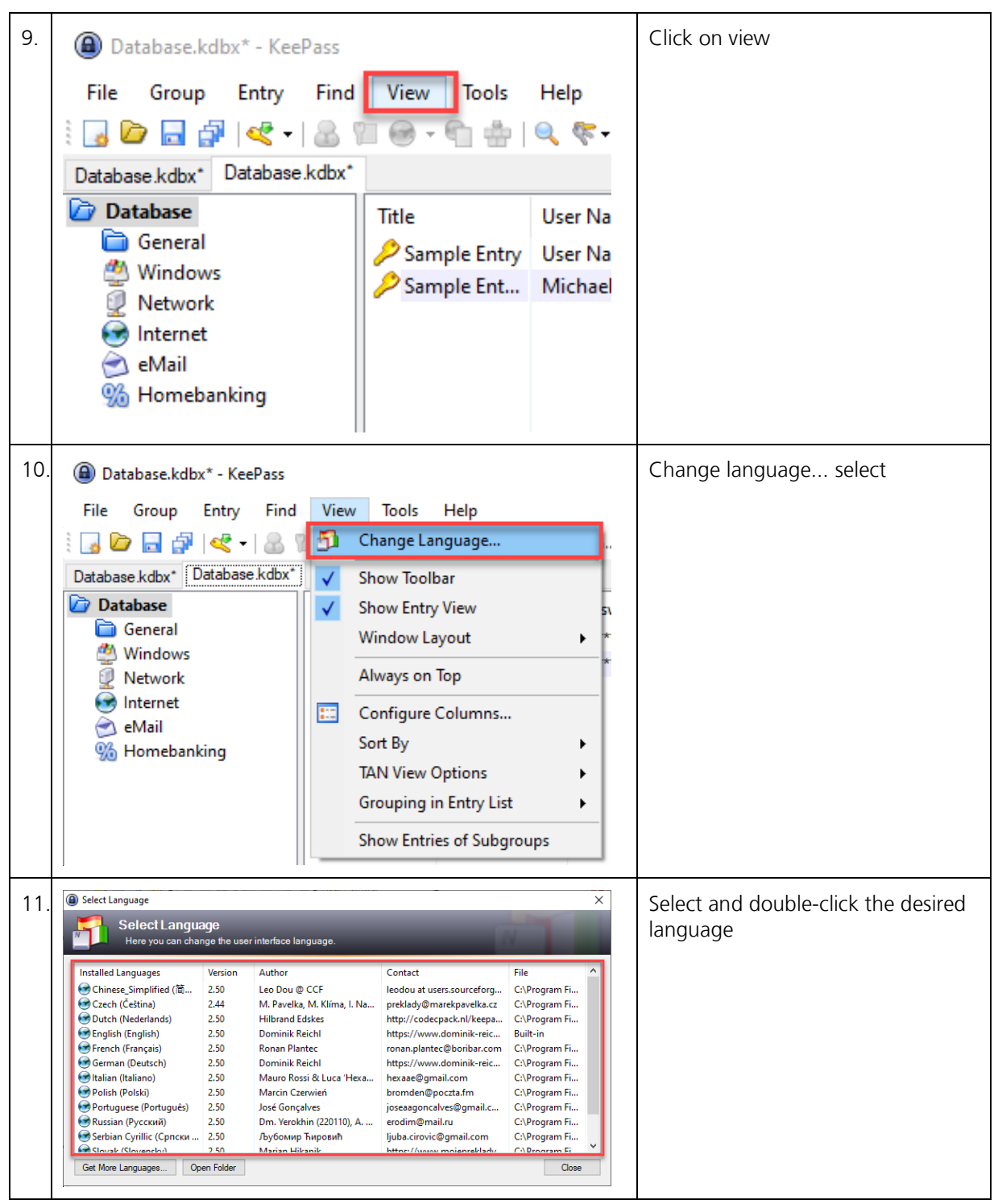

# ARBONIA 🏠

| 12. | KeePass × |                                                                                                    | Confirm with Yes |  |
|-----|-----------|----------------------------------------------------------------------------------------------------|------------------|--|
|     | ?         | The selected language has been activated. KeePass must be<br>restarted in order to load the language.<br>Do you wish to restart KeePass now? |                  |  |
|     |           | Ja Nein                                                                                                    |                  |  |

#### Save passwords

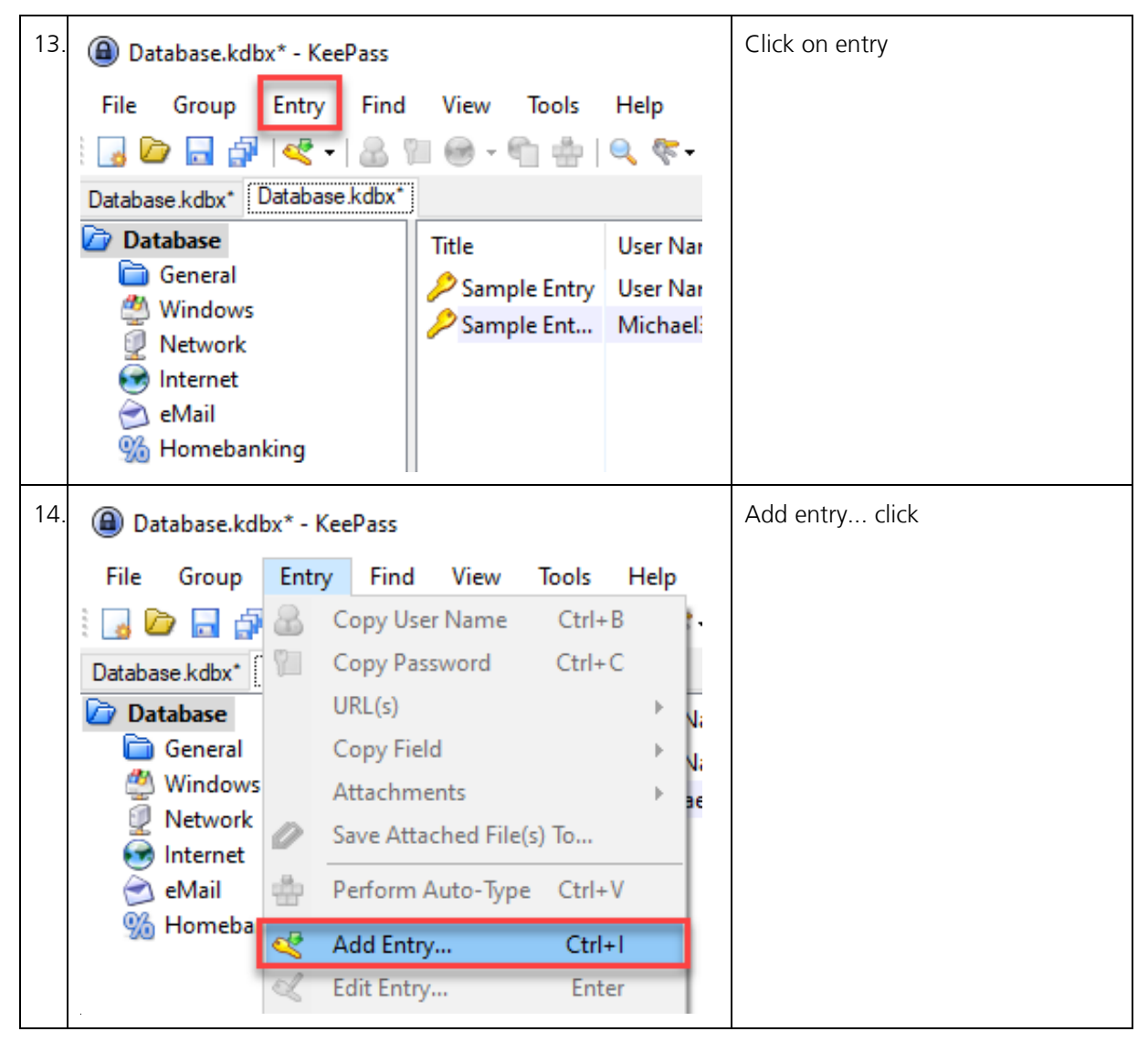

| 15. | Add Entry                                                                                                    | ×                        | Give the entry a title.                  |
|-----|----------------------------------------------------------------------------------------------------|--------------------------|------------------------------------------|
|     | Add Entry<br>Create a new entry.                                                                                                    |                          | Enter username and secure pass-<br>word. |
|     | Title:                                                                                                    | Insert URL if available. |                                          |
|     | User name:                                                                                                    |                          |                                          |
|     | Password:                                                                                                    | Confirm entry with OK    |                                          |
|     | Repeat:                                                                                                    |                          |                                          |
|     | Quality: 112 bits 20 c                                                                                                    |                          |                                          |
|     | URL:                                                                                                    |                          |                                          |
|     | Notes:                                                                                                    |                          |                                          |
|     |                                                                                                    |                          |                                          |
|     |                                                                                                    |                          |                                          |
|     |                                                                                                    |                          |                                          |
|     |                                                                                                    |                          |                                          |
|     |                                                                                                    |                          |                                          |
|     | Expires: 21.02.2022 00:00:00                                                                                                    |                          |                                          |
|     |                                                                                                    |                          |                                          |
|     | 🔊 Tools OK                                                                                                    |                          |                                          |
|     |                                                                                                    |                          |                                          |
| 16. | (a) Database.kdbx* - KeePass                                                                                                    | - 0                      | The entry is now saved in the de-        |
|     | File Group Entry Find View Tools Help                                                                                                    |                          | sired folder                             |
|     | Database kdbx*                                                                                                    |                          |                                          |
|     | Database         Title         User Name         Password         URL           General         One of the second second seco                                                                                         | Notes                    |                                          |
|     | Windows Sample Entry User Name Kittps://keepa Sample Ent Michael321 Kittps://keepa                                                                                                    | Notes                    |                                          |
|     | linternet                                                                                                    |                          |                                          |
|     | S ervan<br>Momebanking                                                                                                    |                          |                                          |
|     |                                                                                                    | 1                        |                                          |
| 17. | Database.kdbx* - KeePass     File Course Field View Table Line                                                                                                    | - 🗆                      | With a double click on the user          |
|     | rine Group critiy Find View 100is Help                                                                                                    |                          | name or password, these can be           |
|     | Database kdbx* Database kdbx*                                                                                                    |                          | copied to the clipboard.                 |
|     | Comparison of the second second | Notes<br>Notes           | This will be automatically remained      |
|     | Windows     Sample Ent., Michael321     *******     https://keepa                                                                                                    |                          | this will be automatically removed       |
|     | linternet                                                                                                    |                          | from the clipboard after 12 sec-         |
|     | 📁 eMail<br>9% Homebanking                                                                                                    |                          | onds.                                    |
|     | -                                                                                                    |                          |                                          |

#### Group passwords

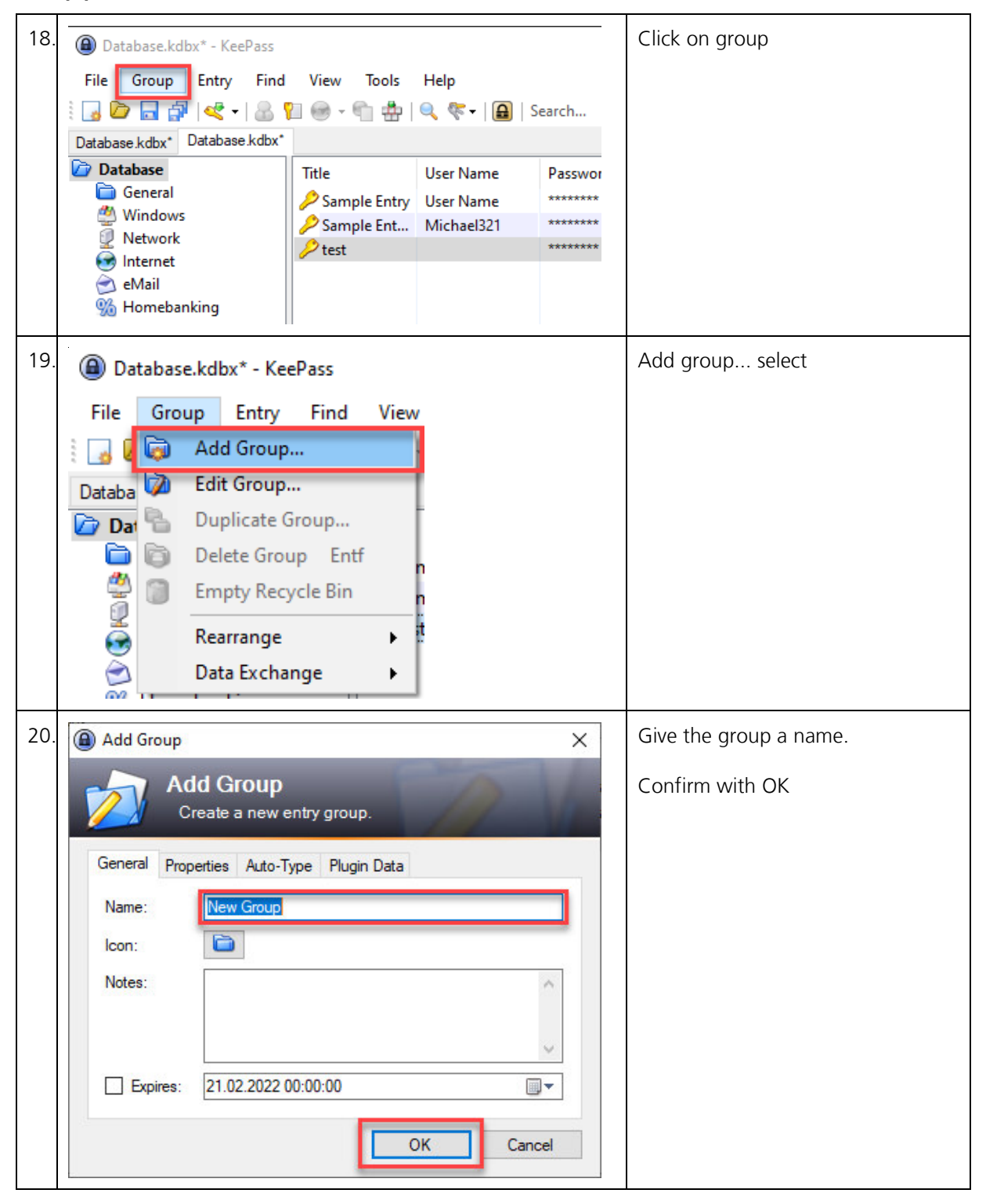

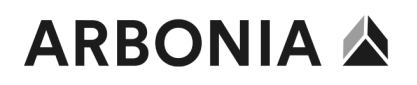

| 21. | Database.kdbx* - KeePass<br>File Group Entry Find | View Tools | Help    | The group is now listed in the da-<br>tabase. |
|-----|---------------------------------------------------|------------|---------|-----------------------------------------------|
|     | 2 3 20 3 4 4 4 4 4 4 4 4 4 4 4 4 4 4 4 4 4 4      |            |         | created or old entries can be insert-         |
|     |                                                   |            | 1       |                                               |
|     | Database                                          | Title      | User Na |                                               |
|     | 🛅 General                                         |            |         |                                               |
|     | 🖄 Windows                                         |            |         |                                               |
|     | Network                                           |            |         |                                               |
|     | 🐼 Internet                                        |            |         |                                               |
|     | 🚖 eMail                                           |            |         |                                               |
|     | Memebanking                                       |            |         |                                               |
|     |                                                   |            |         |                                               |